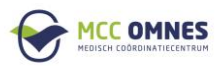

## Beste zorgprofessional,

Deze handleiding heeft stap voor stap aan hoe u kunt inloggen bij MCC Omnes om uw profiel bij te werken.

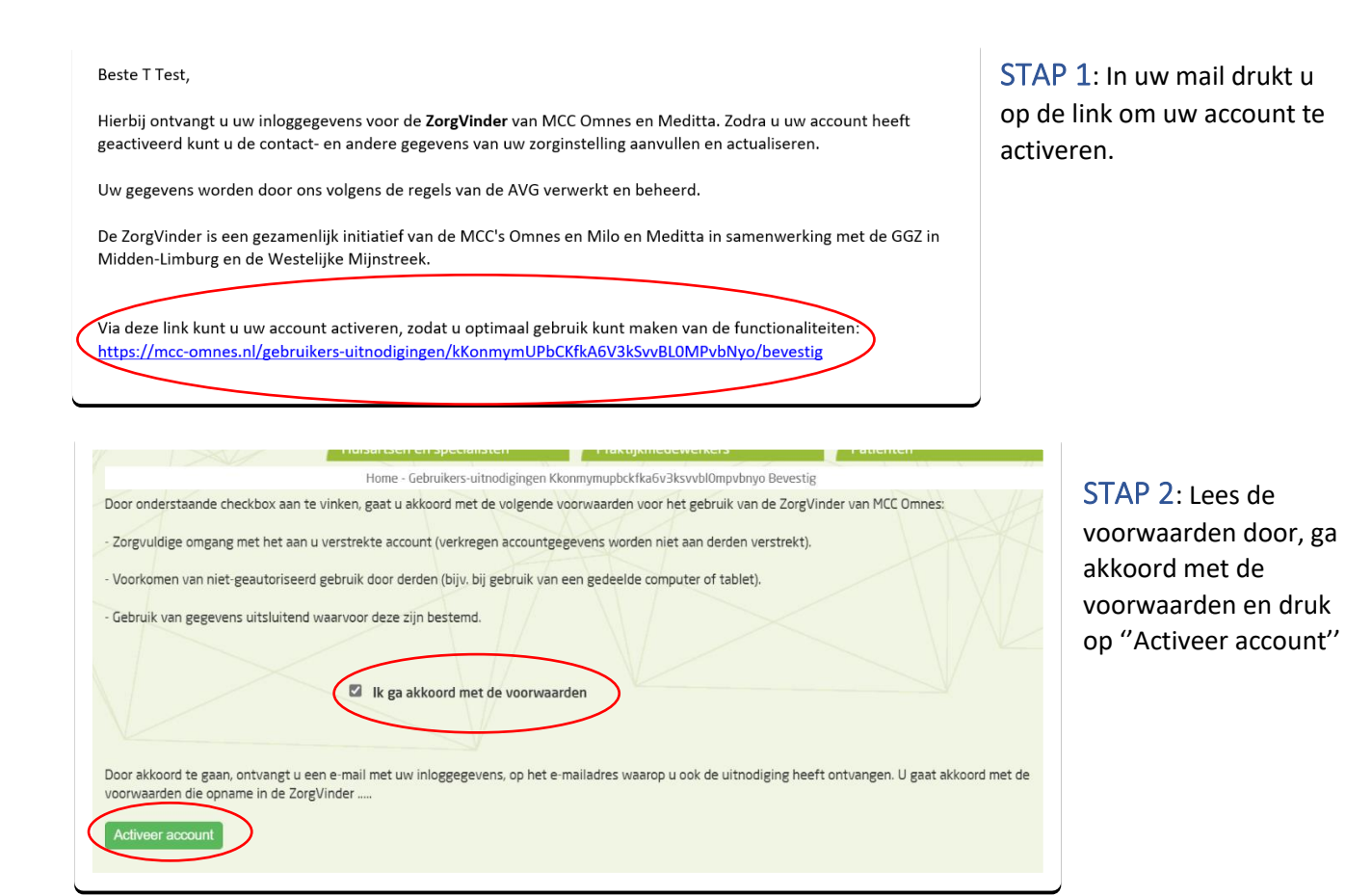

|                                           | Home - Gebruikers-uitnodigingen Kkon |
|-------------------------------------------|--------------------------------------|
| Beste Mevrouw T Test,                     |                                      |
| Jw account is geactiveerd. Hierbij ontvan | gt u uw inloggegevens:               |
|                                           |                                      |
| Gebruikersnaam:                           |                                      |
| Wachtwoord:                               |                                      |
| Bewaar deze gegevens zorgvuldig; deze v   | worden eenmalig verstrekt.           |

STAP 3: Met uw ontvangen gebruikersnaam en wachtwoord kunt u nu inloggen. Let op: Bewaar uw gegevens zorgvuldig; deze worden eenmalig verstrekt.

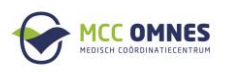

| Inloggen                                  |  |
|-------------------------------------------|--|
| E-mailadres                               |  |
|                                           |  |
| Wachtwoord                                |  |
| •••••                                     |  |
| Ingelogd blijven                          |  |
| Log in                                    |  |
| Sign up                                   |  |
| Wachtwoord vergeten?                      |  |
| Didn't receive confirmation instructions? |  |

STAP 4: Vul u email adres en wachtwoord in om in te loggen.

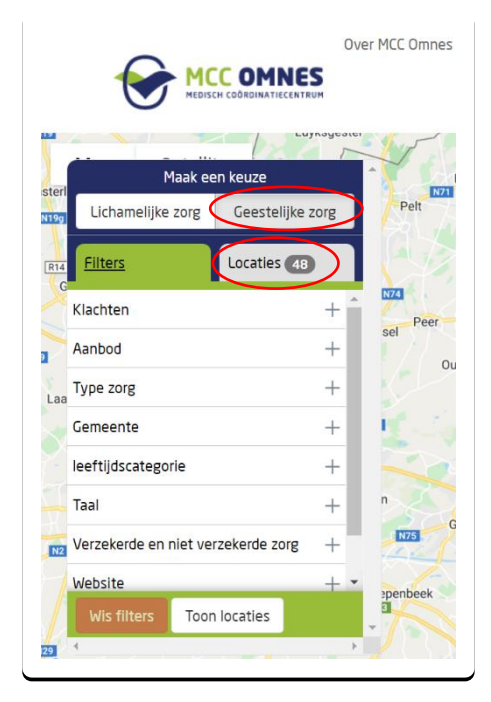

STAP 5: Nadat u bent ingelogd, ga naar <u>www.mcc-omnes.nl/sociale-kaart</u>

**LET OP**: Gebruik alleen deze link om ZorgVinder te benaderen. **NIET** via de link in de uitnodiging of rechtstreeks via de website.

Op ZorgVinder klikt u op "Geestelijke zorg" en daarna op "locaties" om uw eigen locatie (s) te vinden.

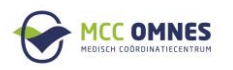

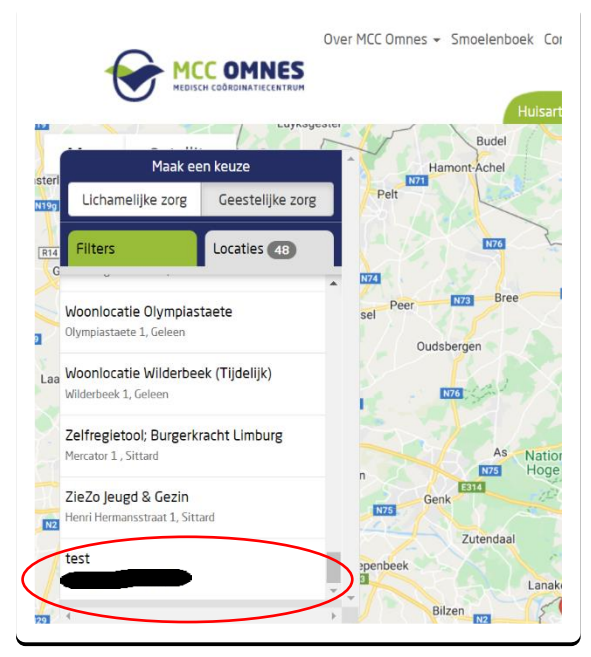

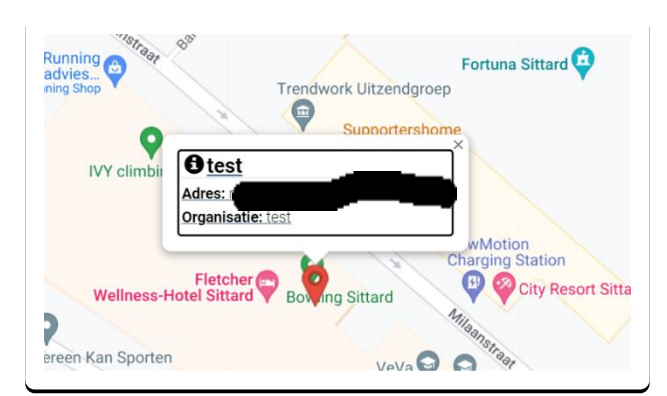

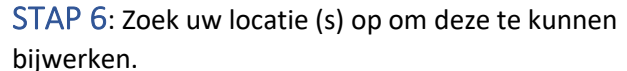

STAP 7: Klik dan op uw adres.

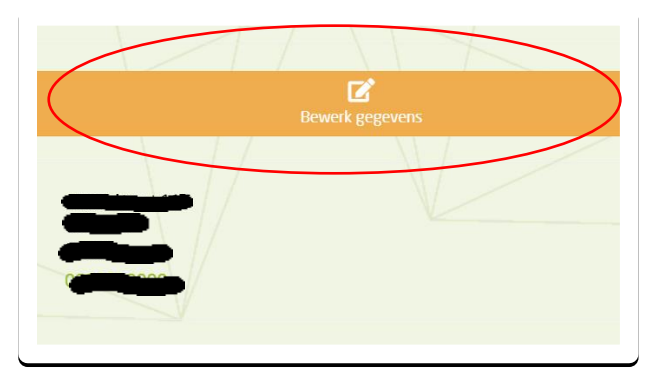

STAP 8: Klik daarna op de oranje balk om uw gegevens te kunnen bijwerken.

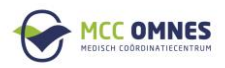

| Klachten                           |
|------------------------------------|
| Aanbod                             |
| Type zorg                          |
| Gemeente                           |
| leeftijdscategorie                 |
| Taal                               |
| Verzekerde en niet verzekerde zorg |
| Website                            |
| Locatie bijwerken                  |

STAP 9: Nadat u uw gegevens heeft bijgewerkt, klikt u dan op "locatie bijwerken" om uw gegevens te kunnen opslaan.